# PARTICULARITÉS DU MAECI - BOÎTE ORGANISATIONNELLE

- 5. Dans la ligne Objet, indiquez que vous transférez vos messages d'INFO quotidiens, avec l'heure de circulation du paquet
- 6. Terminez et envoyez le message

#### Pour imprimer des messages d'INFO

1. Dans la Boîte de réception, gardez la touche CTRL abaissée et cliquez sur les messages d'INFO à imprimer

Canal I

Contract N

Cartar I

Cartan

Carrier I

C

Canal

5-

**C S** 

C 2

S≓ S≠

12

- 2. Sur la barre d'outils, cliquez sur le bouton Imprimer
- 3. Cliquez sur Imprimer chaque élément sur une nouvelle page
- 4. Cliquez sur OK

Quand le message d'INFO a été transféré, imprimé et distribué, supprimez-le de la Boîte de réception

### Pour supprimer des messages d'INFO

- 1. Dans la Boîte de réception, gardez la touche CTRL abaissée et cliquez sur les messages d'INFO à supprimer.
- 2. Enfoncez la touche SUPPR

### Pour rechercher des messages dans le dossier Archive

- 1. Cliquez sur le dossier Archive
- 2. Dans le menu Outils, choisissez Rechercher des éléments
- Dans la boîte de dialogue Rechercher, cliquez sur l'onglet Messages
- 4. Entrez les mots à chercher dans le champ Rechercher
- 5. Cliquez sur De et sélectionnez le destinataire s'il s'agit de trouver le message d'un destinataire particulier
- 6. Cliquez sur Envoyés à ...et choisissez un destinataire si le message est envoyé à un destinataire particulier
- 7. Tapez, au besoin, d'autres critères de recherche
- 8. Cliquez sur Rechercher
- 9. Localisez et ouvrez le message indiqué dans les résultats de la recherche

## Pour récupérer un message dans le dossier Éléments supprimés

- 1. Cliquez sur le dossier Éléments supprimés
- 2. Glissez le message à récupérer dans la Boîte de réception.